# How To Create an Account in Daxko and Register for a Program Online

1 Navigate to <u>https://operations.daxko.com/online/5315/Security/login.mvc/find</u> <u>account?return\_url=%2fOnline%2f5315%2fRedirect%2fHomepage.mvc</u>

| 2 Click "Sign | ո Up"                                                                                                    |                        |
|---------------|----------------------------------------------------------------------------------------------------|------------------------|
| 은 Guest       |                                                                                                    | Programs Login Sign Up |
|               | Login or find your account<br>Not sure if you have an account? Enter<br>your email or phone number to get<br>started!<br>Email or Phone Number<br>johndoe@example.com or 123-456-<br>SUBMIT |                        |
|               | Browse for Programs                                                                                                    |                        |

## **3** Click "9059 Gardner Loop Room 105 Joint Base Lewis-McChord, WA 98443 US"

| City Any 🗘                                  |                                                    |
|---------------------------------------------|----------------------------------------------------|
| Armed Services YMCA Alaska                  | Armed Services YMCA Hawaii                         |
| 10449 Luke Ave JBER, AK 99506 US            | 100 McChord St Bldg 1859 JBPHH, HI 96853 US        |
| (907) 552-9622                              | (808) 448-1972                                     |
| View Map                                    | View Map                                           |
| Armed Services YMCA Camp Pendleton          | Armed Services YMCA Killeen                        |
| 200090 Ash Rd Oceanside, CA 92058 US        | 110 Mountain Lion Road Harker Heights, TX 76548 US |
| (760) 385-4921                              | (254) 690-9622                                     |
| View Map                                    | View Map                                           |
| Armed Services YMCA El Paso                 | Armed Services YMCA Oklahoma                       |
| 7060 Comington St El Paso, TX 79930 US      | 4700 Mow-Way Road Room G10C Fort Sill, OK 73507 US |
| (915) 263-7164                              | (580) 481-6523                                     |
| View Map                                    | View Map                                           |
| Armed Services YMCA Fort Campbell           | Armed Services YMCA Pacific Northwest              |
| 207 Illinois Ave Fort Campbell, KY 42223 US | 9059 Gardner Loop Room 105 Joint Base Lewis-       |
| (270) 798-7422                              | McChord, WA 98443 US                               |
| View Map                                    | (253) 660-0567                                     |

4 Click this radio button.

| 온 Guest                                                                                                    | Programs Lo | ogin Sign Up  |
|----------------------------------------------------------------------------------------------------|-------------|---------------|
| Add Membership                                                                                                 |             |               |
| Armed Services YMCA Pacific Northwest Edit<br>9059 Gardner Loop Room 105 Joint Base Lewis-McChord, WA 98443 US |             |               |
| Membership                                                                                                    | Join<br>Fee | Rate          |
| Program Participant                                                                                            | \$0.00      | \$0.00/Annual |
|                                                                                                    |             | START         |
|                                                                                                    |             |               |

#### 5 Click "START"

### Add Membership

#### 

9059 Gardner Loop Room 105 Joint Base Lewis-McChord, WA 98443 US

| , | Membership          | Join<br>Fee | Rate          |
|---|---------------------|-------------|---------------|
| F | Program Participant | \$0.00      | \$0.00/Annual |
|   |                     |             | START         |
|   |                     |             |               |

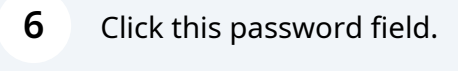

| Password *                                     | _                    |  |  |
|------------------------------------------------|----------------------|--|--|
|                                                | ]                    |  |  |
| H Your password needs to:                      | -                    |  |  |
| • Be at least 7 characters lo                  | ng.                  |  |  |
| <ul> <li>Include both lower and up</li> </ul>  | per case characters. |  |  |
| <ul> <li>Include at least 1 number.</li> </ul> |                      |  |  |
| Confirm Password *                             |                      |  |  |
|                                                |                      |  |  |
|                                                |                      |  |  |
|                                                | f Drimory Adult      |  |  |
| Personal Information                           | or Primary Adult     |  |  |
| Personal Information                           | or Primary Adult     |  |  |

#### **7** Click this password field.

| Password *                                 |                           |
|--------------------------------------------|---------------------------|
| •••••                                      |                           |
| A Your password needs to                   | 0:                        |
| Be at least 7 charact                      | ers long.                 |
| <ul> <li>Include both lower and</li> </ul> | nd upper case characters. |
| <ul> <li>Include at least 1 nur</li> </ul> | mber.                     |
| Confirm Password *                         |                           |
| Johnmedssword                              |                           |
|                                            |                           |
| Personal Informati                         | on of Primary Adult       |
| oroonariniorinaa                           | on or rinnery reder       |
| Name *                                     |                           |
| First                                      |                           |
|                                            |                           |
| Viddle                                     |                           |
|                                            |                           |

**8** Please complete the required fields.

r ci sonai intormation or rinnary Addit

last

| First                                                        |   |            |
|--------------------------------------------------------------|---|------------|
| Middle                                                       |   |            |
| Middle                                                       |   |            |
| Last                                                         |   |            |
| Example                                                      |   |            |
| Example                                                      |   |            |
| Gender Identity *                                            |   |            |
| Gender Identity *                                            | ¢ | $\bigcirc$ |
| Gender Identity *<br>Female<br>Date of Birth *               | ¢ | 0          |
| Gender Identity *<br>Female<br>Date of Birth *               | ÷ | 0          |
| Gender Identity *<br>Female<br>Date of Birth *<br>10/10/1999 | ÷ | 0          |

#### Click this text field.

| Date of Birth *                                                                                        |                                                                                                    |  |
|----------------------------------------------------------------------------------------------------|----------------------------------------------------------------------------------------------------|--|
| 10/10/1999 🗖                                                                                           |                                                                                                    |  |
| Primary Phone *                                                                                        |                                                                                                    |  |
| (123) 222-8777                                                                                         |                                                                                                    |  |
| <ul> <li>Yes, opt in to receive text<br/>other updates.</li> <li>Message and data rates may</li> </ul> | t messages about facility closures, reminders, and<br>apply. Message frequency varies. Text HELP for help. Text |  |
| STOP to cancel. Learn more a                                                                           | about SMS terms and conditions and privacy policy.                                                              |  |
| No, do not opt in to recei                                                                             | ve text messages.                                                                                               |  |
| Address *                                                                                              |                                                                                                    |  |
| Address Line 1                                                                                         |                                                                                                    |  |
|                                                                                                    |                                                                                                    |  |
| Address Line 2                                                                                         |                                                                                                    |  |
|                                                                                                    |                                                                                                    |  |
| City                                                                                                   |                                                                                                    |  |
|                                                                                                    |                                                                                                    |  |
| State                                                                                                  |                                                                                                    |  |
|                                                                                                    |                                                                                                    |  |

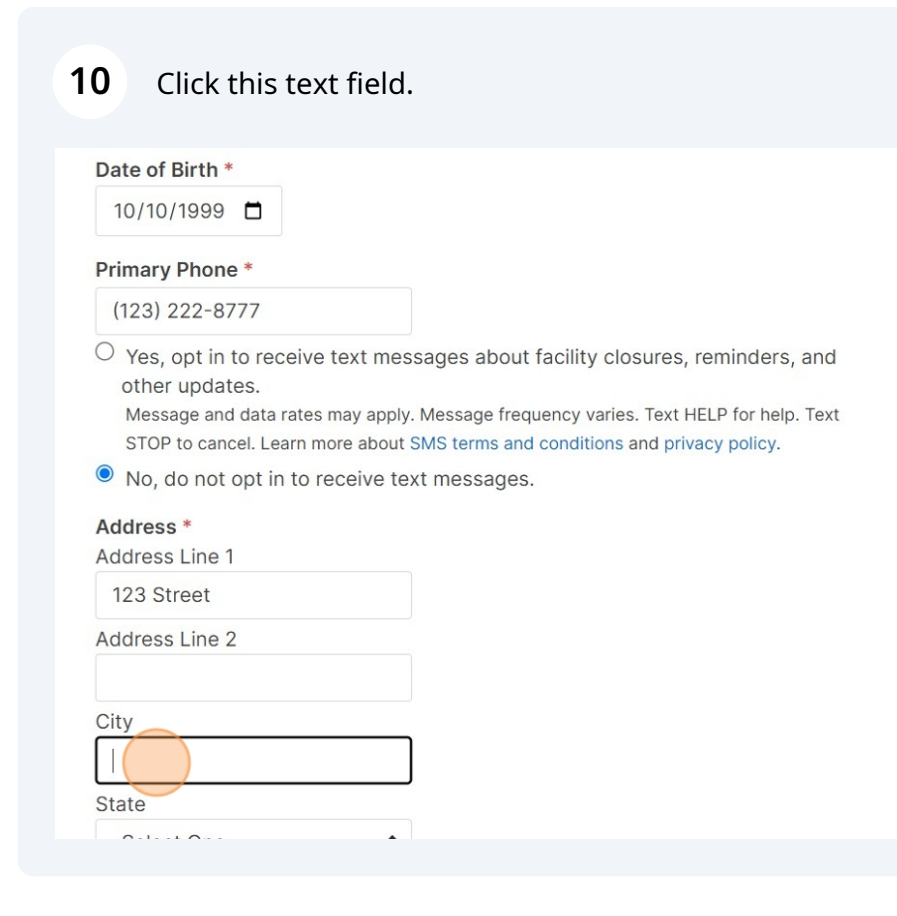

### Click this text field.

| Address Line O                                   |         |
|--------------------------------------------------|---------|
| Address Line 2                                   |         |
| City                                             |         |
| Example                                          |         |
| State                                            |         |
| Washington                                       | \$      |
| Zip Code                                         |         |
|                                                  |         |
| 99333                                            |         |
| 99333<br>Emergency Co<br>First<br>John           | ntact * |
| 99333<br>Emergency Co<br>First<br>John<br>Middle | ntact * |
| 99333<br>Emergency Co<br>First<br>John<br>Middle | ntact * |

# Please complete the required fields.

|                             | Ext. |
|-----------------------------|------|
| thnicity *                  |      |
| White/Caucasian             | \$   |
| ndividual Military Status * |      |
| Military Spouse/Partner - C | \$   |
| amily Military Category *   |      |
| E-5 and below               | \$   |
| ranch of Service *          |      |
| Army                        | \$   |
| s this a cell phone number? |      |
| No                          | \$   |

#### **13** When you've filled in the information, please click Next.

| What is your primary language?   English   Employer   How did you hear about us? -Select One- \$ |                 |                       |                         |
|--------------------------------------------------------------------------------------------------|-----------------|-----------------------|-------------------------|
| English ¢ Employer How did you hear about us? -Select One- \$                                    |                 |                       |                         |
| Employer How did you hear about us? -Select One- \$                                              |                 |                       |                         |
| How did you hear about us?<br>-Select One- \$                                                    |                 |                       |                         |
| -Select One-                                                                                     |                 |                       |                         |
|                                                                                                  |                 |                       |                         |
|                                                                                                  |                 |                       | NEXT                    |
|                                                                                                  |                 |                       |                         |
|                                                                                                  |                 |                       |                         |
|                                                                                                  |                 |                       |                         |
|                                                                                                  |                 |                       |                         |
| <b>4</b> To add another fa                                                                       | amily member to | o your account, pleas | se click the age group. |
| For example, click                                                                               | ( "YOUTH (12 AN | ID UNDER)" to add a   | child.                  |
| ARMED SERVICES YMCA                                                                              | А               | rmea services         | YMCA OT THE USA         |
| 은 Guest                                                                                          |                 |                       | Programs Login Sign Up  |
| Program Participa                                                                                | nt              |                       |                         |
| Laura Example  Young Adult (18-25)                                                               | RY              |                       | 000                     |
| ⊕ YOUTH (12 AND UNDER)                                                                           | ⊕ TEEN (13-17)  |                       |                         |
| <b>⊕</b> SENIOR (60+)                                                                            |                 |                       |                         |
| BACK                                                                                             |                 |                       | COMPLETE DECISTRATION   |

**15** Please provide the required information.

| ARMED SERVICES YMCA        | Armea Services Y | MCA OT THE USA      |    |
|----------------------------|------------------|---------------------|----|
| 온 Guest                    |                  | Programs Login Sign | Up |
| Add Youth (12 and under)   |                  |                     |    |
| Personal Information       |                  |                     |    |
| Name * First I Middle Last |                  |                     |    |
| Email                      |                  |                     |    |

**16** Once you've entered the required information click, Next.

| \$     |
|--------|
| guage? |
| \$     |
| us?    |
| \$     |
|        |
|        |
|        |

| Laura Example •<br>Young Adult (18-25) PRIMAR                                                  | Y              |                       |                 | 000      |
|------------------------------------------------------------------------------------------------|----------------|-----------------------|-----------------|----------|
| Ethan Example ●<br>Youth (12 and under)                                                        |                |                       |                 | 000      |
| <ul> <li>         • YOUTH (12 AND UNDER)     </li> <li>         • SENIOR (60+)     </li> </ul> | ⊕ TEEN (13-17) | ⊕ YOUNG ADULT (18-25) | ⊕ ADULT (26-59) |          |
| BACK                                                                                           |                |                       | COMPLETE REGI   | STRATION |
|                                                                                                |                |                       |                 |          |

**18** Click the blue button if you'd like to register for a program.

| for joining!<br>s been emailed to you. |                                                                               |
|----------------------------------------|-------------------------------------------------------------------------------|
| Receipt                                |                                                                               |
| rcode Link                             |                                                                               |
| PROGRAMS                               |                                                                               |
| () LIKE US                             |                                                                               |
|                                        |                                                                               |
|                                        |                                                                               |
|                                        | for joining!<br>s been emailed to you.<br>Receipt<br>arcode Link<br>REROGRAMS |

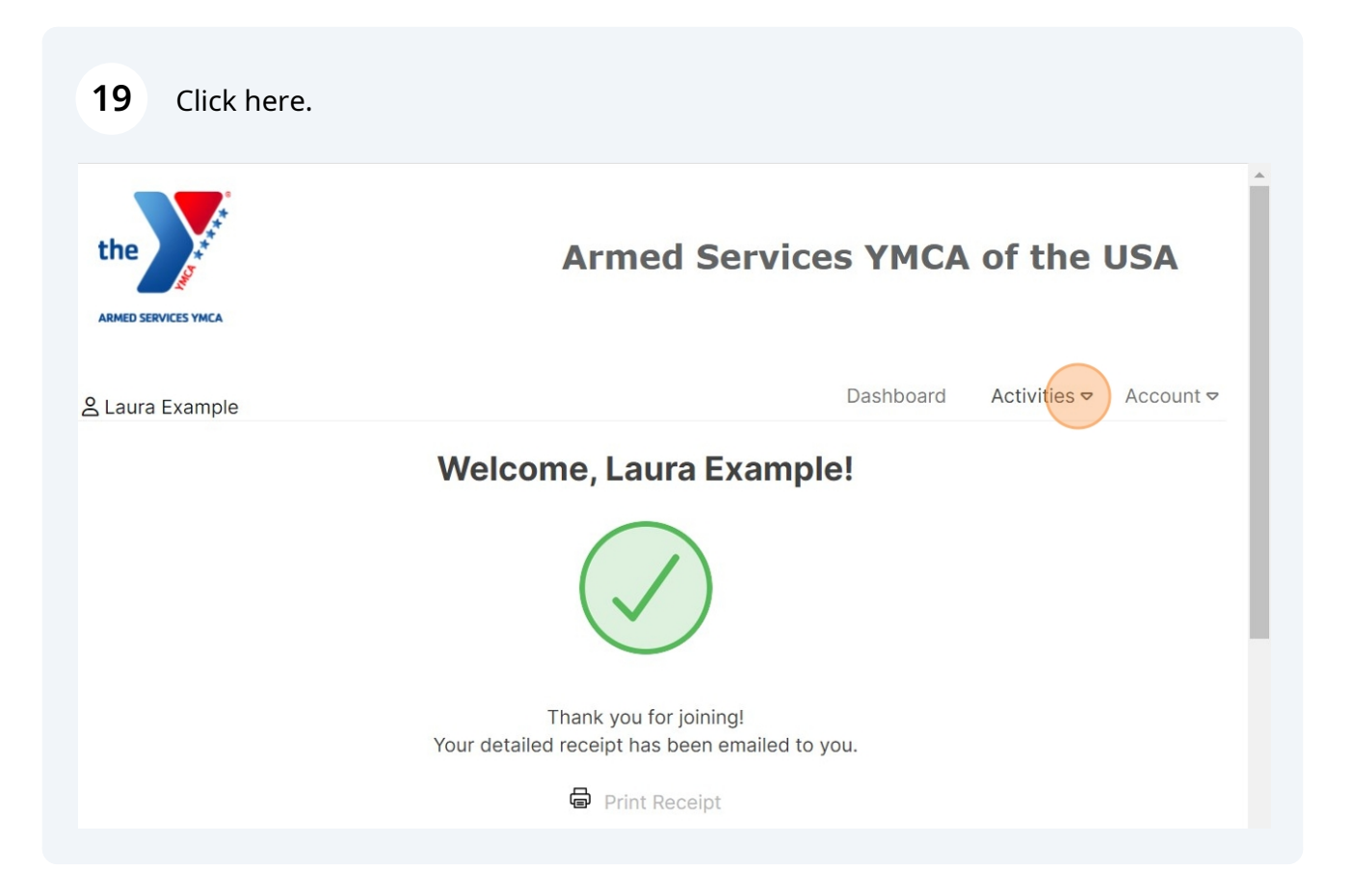

20 Instead of clicking the blue button, you may click **Activities**, and **Register for a Program** in the menu.

| the ARMED SERVICES YMCA | Armed Services YMCA of the USA                                          |                    |  |  |  |
|-------------------------|-------------------------------------------------------------------------|--------------------|--|--|--|
| 名 Laura Example         | Dashboard Acti                                                          | vities 🗢 Account 🗢 |  |  |  |
|                         | Welcome, Laura Example! Register for a pro-                             | ogram              |  |  |  |
|                         |                                                                         |                    |  |  |  |
|                         | Thank you for joining!<br>Your detailed receipt has been emailed to you |                    |  |  |  |
|                         |                                                                         |                    |  |  |  |
|                         | Print Receipt                                                           |                    |  |  |  |
|                         |                                                                         |                    |  |  |  |